# AGENDA toevoegen aan uw blog

► Log in op uw blog.

- ► Klik in het menu op "Personaliseer".
- ► Kies nu voor de L of R kolom en klik op het groene pijltje, zie blauwe pijlen

Fig1.

| LINKERKANT BLOG |                                   |            | MOGELIJK TOE TE VOEGEN        |                   | RECHTERKANT BLOG |              |   |
|-----------------|-----------------------------------|------------|-------------------------------|-------------------|------------------|--------------|---|
| 1               | Inhoud eigen<br>blog              | ×          | Agen                          | da 💦 🐂            | 1                | Archief      | × |
| 2               | Zoekmachine                       | ×          | eeroeting                     | per uur 💋 🐝       | 2                | E-mail mij   | × |
| 2               | Beoordeel mijn                    | ~          | ••• Beoordeel r               | mijn blog 👐       | 3                | Gastenboek   | × |
| -               | blog                              |            | Bezoekers teg                 | elijk online      | 4                | Voeq toe aan | x |
| 4               | Teller                            | ×          | ••• Categor                   | rieën 👐           |                  | ravorieten   |   |
| 5               | Vrije tekst/html<br>rechtsklikken | ×          | ••• Datum/                    | /tijd >>>         | 5                | Agenda       | × |
| Wijzig volgorde |                                   | ••• E-mail | mij 🁐                         | 6                 | Vrije tekst/html | ×            |   |
|                 |                                   | ··· Forum  |                               | 👌 Wijzia volgorde |                  |              |   |
|                 |                                   |            | <pre>## Foto ### Gasten</pre> | o >>><br>boek >>> | <sup>~</sup>     | @Pépe        |   |

Fig 1

► Het venster "Personaliseer blog – agenda toevoegen" opent.

| Personaliseer blog > agenda toevoegen                                                                                                    |                                                    |       |  |  |  |  |
|----------------------------------------------------------------------------------------------------|----------------------------------------------------|-------|--|--|--|--|
| U kan hiermee een agenda toevoegen aan uw blog. Zo kan u de bezoekers attent maken op<br>belangrijke activiteiten in uw agenda.<br>Pas de gegevens hieronder indien gewenst aan. |                                                    |       |  |  |  |  |
| Klik op de knop "Toevoegen" om uw                                                                                                    | gegevens te registreren en het agenda toe te voege | n.    |  |  |  |  |
| Titel:                                                                                                    | agenda                                             |       |  |  |  |  |
| Beschrijving:                                                                                                    | Belangrijke data in mijn agenda                    |       |  |  |  |  |
|                                                                                                    |                                                    |       |  |  |  |  |
| Tekst op de knop:                                                                                                    | Bekijk agenda                                      |       |  |  |  |  |
| Laatste activiteiten tonen:                                                                                                    | <ul> <li>Ja</li> <li>Neen</li> </ul>               |       |  |  |  |  |
| Indien JA op de vorige vraag,<br>aantal te tonen activiteiten:                                                                                                    | 5 •                                                |       |  |  |  |  |
| Agenda sorteren                                                                                                    | Oatum oplopend                                     |       |  |  |  |  |
|                                                                                                    | Toevoegen                                          | @Pépe |  |  |  |  |

Naar alles waar naar gewezen wordt, met de blauwe pijlen zie Fig2 kan je aanpassen.

► Door "ja" aan te klikken, worden uw laatste activiteiten op uw blog getoond,

Zie rode pijl Fig 2.

Men kan hier kiezen voor het aantal activiteiten dat op uw blog getoond worden.

Zie gele pijl Fig2.

► Alles naar uw zin, klik dan op"**Toevoegen**" zie zwarte pijl Fig2.

Bekijk nu uw blog, in de kolom waar je uw agenda hebt geplaatst vind je nu onderstaande,

Zie Fig3, zonder activiteiten.

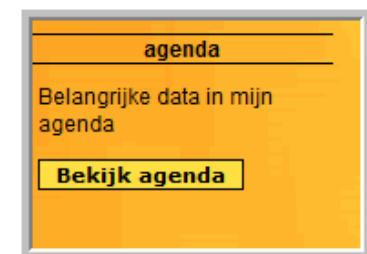

Fig 3

## Activiteiten toevoegen.

| 1 | Archief                           | X |
|---|-----------------------------------|---|
| 2 | E-mail mij                        | × |
| 3 | Gastenboek                        | × |
| 4 | <u>Voeg toe aan</u><br>favorieten | × |
| 5 | Agenda                            | × |
| 6 | Vrije tekst/html                  | × |

► Klik nu terug in het menu op "Personaliseer".

▶ In de kolom waar het agenda is geplaatst, klik op "agenda" zie blauwe pijl Fig4.

Fig 4

► Het venster "Personaliseer blog> agenda wijzigen" opent.

| Personaliseer blog                                                                                              | > agenda wijzigen                                                                                  |                      |   |
|----------------------------------------------------------------------------------------------------|----------------------------------------------------------------------------------------------------|----------------------|---|
| U kan hiermee uw agenda aanpas                                                                                  |                                                                                                    |                      |   |
| Klik op de knop "Wijzigen" om uw                                                                                |                                                                                                    |                      |   |
| Titel:                                                                                                    | agenda                                                                                             |                      |   |
| Beschrijving:                                                                                                   | Belangrijke data in mijn agenda                                                                    | Jose >               | ~ |
| Tekst op de knop:                                                                                               | Bekijk agenda                                                                                      |                      |   |
| Toon laatste activiteiten:<br>Indien JA op de vorige vraag,<br>aantal te tonen activiteiten:<br>Agenda sorteren | <ul> <li>● Ja ○ Neen</li> <li>5 ▼</li> <li>● Datum oplopend ○ Datum Aflopend</li> </ul>            |                      |   |
| Activiteiten<br>Hieronder staat de lijst van alle act<br>is ook mogelijk hier ingegeven acti                    | tiviteiten in uw agenda. U kan deze hier bekijken en toe<br>viteiten te verwijderen uit uw agenda. | voegen. Het<br>@Pépe |   |
| Fig 5                                                                                                    | U                                                                                                  |                      |   |

► Wil je eventueel nog wijzigingen aanbrengen, door aanpassingen te wijzigen.

Wijzig dan deze en klik op "wijzigen" zie blauwe pijl Fig5.

► Klik nu bij "Activiteiten" op "**Toevoegen**" zie rode pijl Fig5.

► Het venster, zie Fig6. Opent.

٠

► Om nog meerdere activiteiten, toe te voegen klik steeds op "Toevoegen".

Zie Fig5. En ga te werk zoals in Fig6.

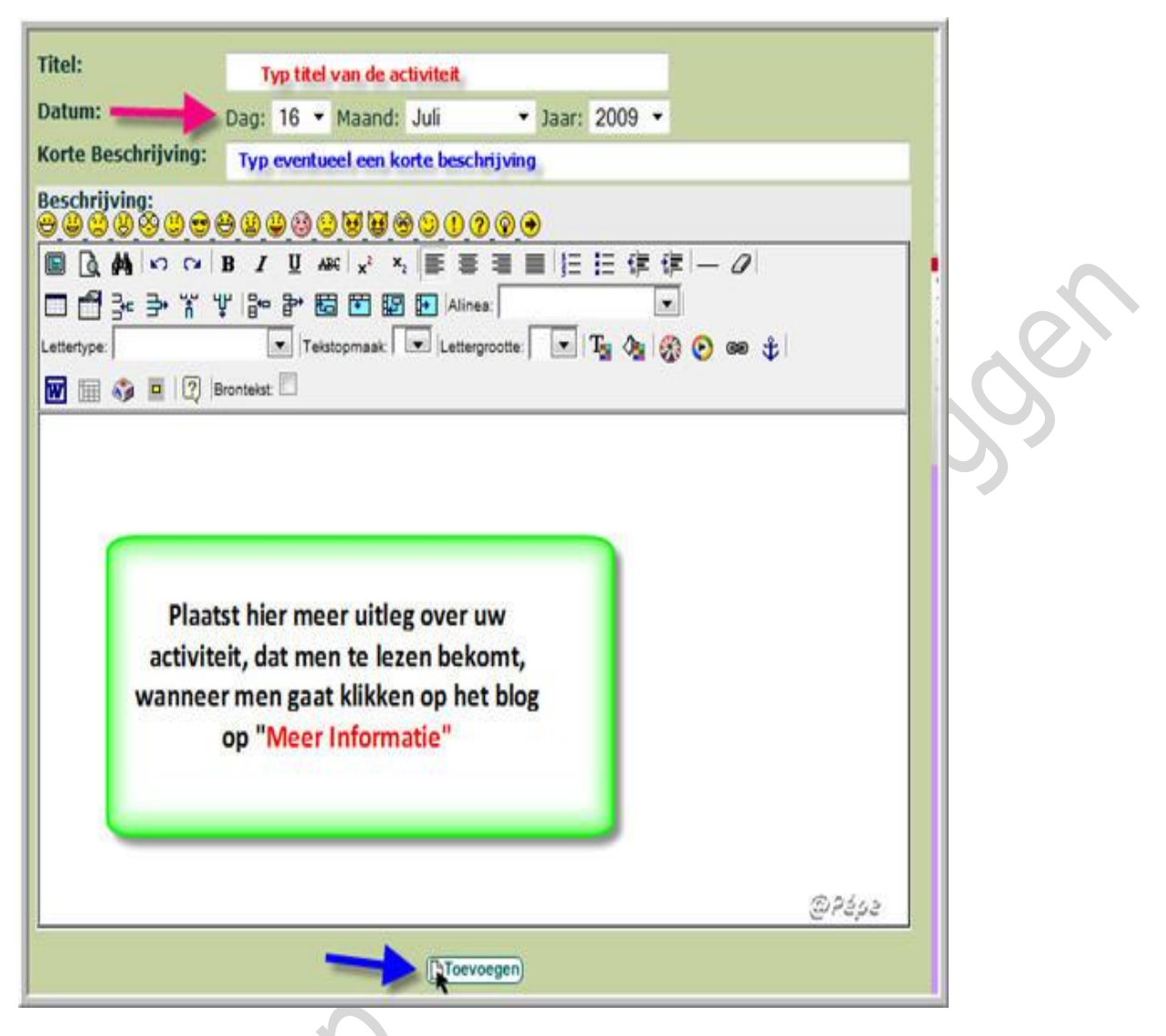

Fig 6

- ▶ Bij titel: typ je de benaming van deze activiteit.
- ► Stel de datum van in van deze activiteit, zie rode pijl Fig6.
- ► Typ een korte beschrijving van deze activiteit, dit wordt op uw blog getoond.
- ▶ In het tekstvak, zie Fig6, plaatst daar meer informatie over deze activiteit.
- ► Klik nu op "**Toevoegen**", zie blauwe pijl Fig6.
- Bekijk uw blog.

Onderstaande verschijnt op uw blog met alle activiteiten, zie Fig7 (is een voorbeeld) en rekening gehouden, met het aantal te tonen activiteiten, zie Fig2 gele pijl.

Wanneer uw bezoeker op "**Meer informatie**" klikt, zie blauwe pijl Fig7, bekomt hij de uitleg door u gegeven in het tekstvak, zie Fig6..

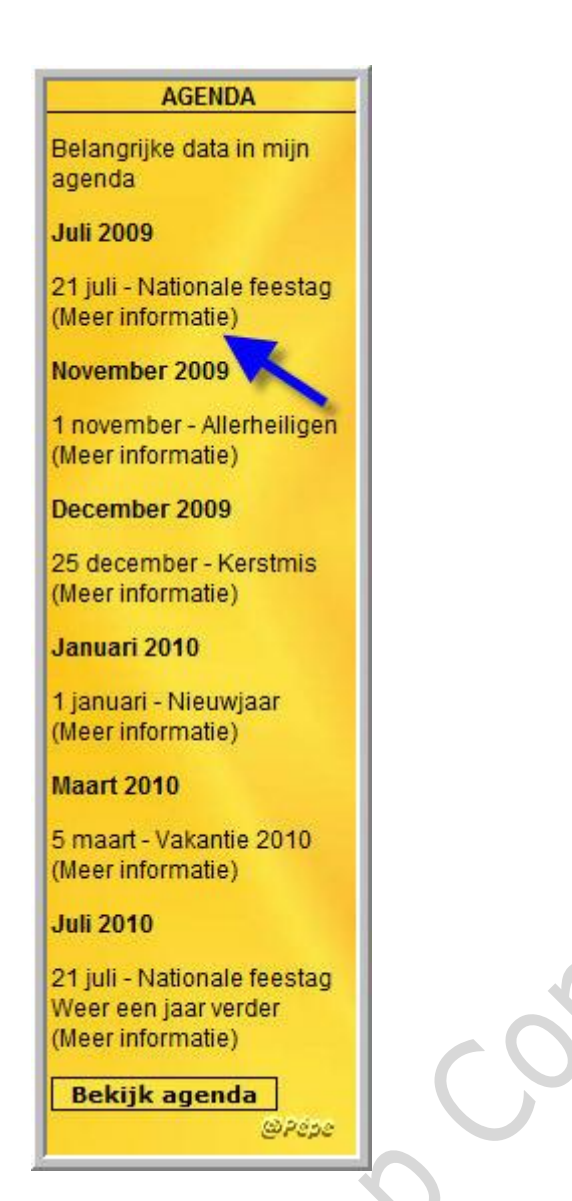

Fig 7

## Wijzigen en verwijderen van activiteiten.

- ► Klik in het menu op "Personaliseer".
- ► Klik op "agenda" zie Fig4.
- Het venster Fig5 opent terug.
- ► Onder u "activiteiten" vind je al uw geplaatste activiteiten terug.

## Wijzigen.

► Klik naast de activiteit bij "wijzigen/verwijderen" op "wijzigen".

Zie blauwe pijl Fig8.

Wijzig uw activiteit en klikt onderaan op "wijzigen".

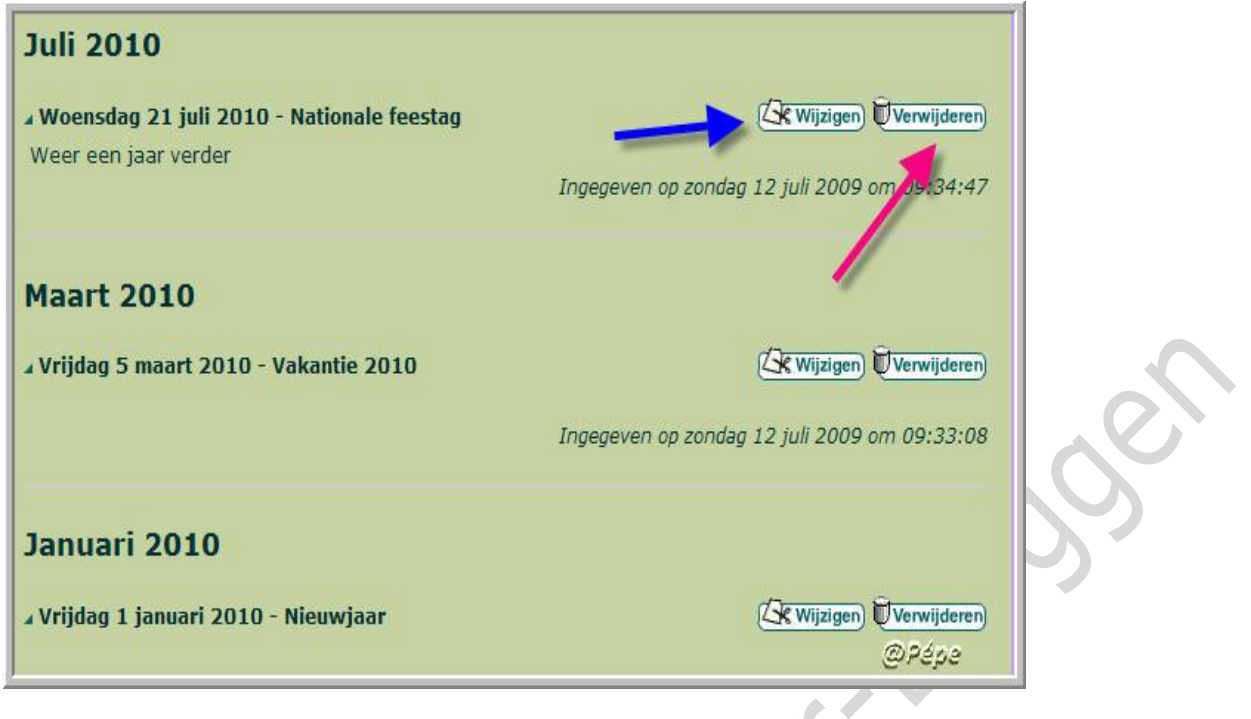

#### Fig 8

### Verwijderen

► Klikt naast de activiteit bij "wijzigen/verwijderen" op "verwijderen".

Zie rode pijl Fig8.

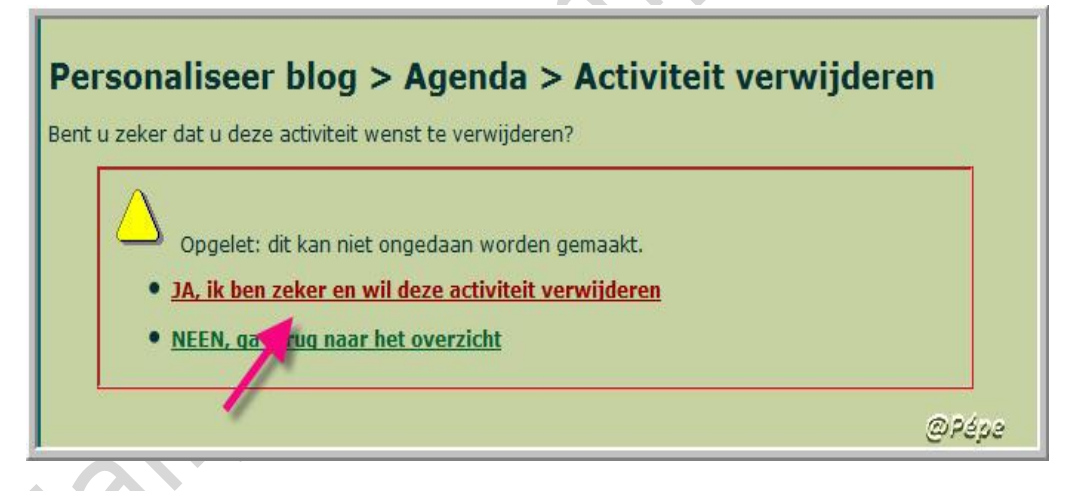

Fig 9

Bevestig dit door te klikken op "Ja, ik ben zeker en wil deze activiteit verwijderen".

Zie rode pijl Fig9.

### Verwijderen van deze agenda uit uw blog.

► Klik op het **rood kruisje** rechts van "Agenda" zie Fig4. En bevestig eveneens met "**Ja....**"

Succes.

Pépe

Mailgroep